## Petunjuk Upload Berkas Tes Kesehatan bagi calon mahasiswa baru PPNS jalur SNMPN

- 1. Melaksanakan Login ke laman https://pmb.ppns.ac.id
- 2. Klik Login pada pojok kanan atas laman

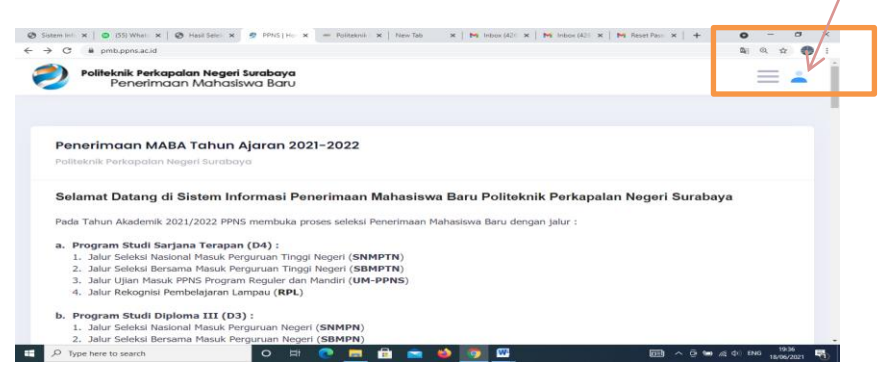

- 3. Isikan Email dan Password yang Anda gunakan saat mendaftar pada laman SNMPN.
- 4. Jika tidak berhasil klik tombol "Lupa Password"

| Ø Sistem x   ◎ (55) W x   Ø Hasil 5 x 💇 PPNS                                | 🗶 😑 Politek 🗶   New Tab   | 🗙 📔 M Inbox ( 🗙 | M Inbox 🛛 🗙  | M Reset 🛛 🗙 🗍 G | cara m 🗙 📄 M | anu: ×   + | •       | -                  | σ         | × |
|-----------------------------------------------------------------------------|---------------------------|-----------------|--------------|-----------------|--------------|------------|---------|--------------------|-----------|---|
| ← → C                                                                       |                           |                 |              |                 |              |            | 20      | @ ☆                | ۲         | : |
| Politeknik Perkapalan Negeri S<br>Penerimaan Mahasisv                       | <b>urabaya</b><br>va Baru |                 |              |                 |              |            |         |                    | -         | Î |
| <b>Login Pendaftaran Mahasis</b> u<br>Paliteknik Perkapalan Negeri Surabaya | wa Baru                   |                 |              |                 |              |            |         |                    |           |   |
| Email                                                                       |                           |                 |              |                 |              |            |         |                    |           | l |
| Password                                                                    |                           |                 |              |                 |              |            |         |                    |           | l |
| Lupa Password Login                                                         |                           |                 |              |                 |              |            |         |                    |           |   |
| ・ ア Type here to search                                                     | o 🖽 💽 📻                   | i 💼 💼 i         | <b>b</b> 🧿 🛙 | 1               | 6            |            | ds) end | 19:44<br>3 18/06/2 | 5<br>1021 | 0 |

5. Isikan Email dan Password yang Anda gunakan saat mendaftar pada laman SNMPN, lalu klik tombol "Reset Password"

| 🕲 Sisten: X   🕲 (55) H: X   🕲 Hasi S X   💇 FRKS   X   ee Politei: X   New Tab - X   M Indox: X   M Indox: X   M Reset i X   G cara =: X   🛃 Manu: X   + | - o       | ×           |
|----------------------------------------------------------------------------------------------------|-----------|-------------|
| ← → C @ pmbppns.acid/auth/forgotpass                                                                                                    | . ☆       | <b>()</b> : |
| Politeknik Perkapalan Negeri Surabaya<br>Penerimaan Mahasiswa Baru                                                                                      |           | -           |
|                                                                                                    |           |             |
| Lupa Password                                                                                                    |           |             |
| Politeknik Perkapalan Negeri Surabaya                                                                                                    |           |             |
|                                                                                                    |           |             |
| Email                                                                                                    |           |             |
|                                                                                                    |           |             |
|                                                                                                    |           |             |
| Reset Password Login                                                                                                    |           |             |
|                                                                                                    |           |             |
|                                                                                                    |           |             |
|                                                                                                    |           |             |
| 2016 - 2021 © LIPT Pusct Komputer 2018 - PPNS                                                                                                    |           |             |
|                                                                                                    | 10.55     |             |
| 🏭 🔑 Type here to search 🛛 🔿 🛱 🕐 🧮 🙀 📦 🧑 🚾 💿 ^ 🖗 📾 🤞 👘                                                                                                   | 18/06/202 | 1           |

- 6. Sistem akan mengirimkan email berjudul: "Reset Password : Politeknik Perkapalan Negeri Surabaya"
- 7. Buka inbox email anda, buka email yang dikirimkan oleh sistem.

- 8. Klik link reset password di dalam email tersebut atau copy-paste di browser
- 9. Isi password yang anda inginkan lalu klik "Submit"

|                                                                    | -     |                  | × |
|--------------------------------------------------------------------|-------|------------------|---|
|                                                                    | QT    | 6 <b>6</b>       | 1 |
| Politeknik Perkapalan Negeri Surabaya<br>Penerimaan Mahasiswa Baru | =     | -                | Î |
| Ubah Password<br>Politeknik Perkapalan Negeri Surabaya             |       |                  |   |
| Password                                                           |       |                  |   |
| Password                                                           |       |                  |   |
| Konfirmasi Password                                                |       |                  |   |
| Konfirmasi Password                                                |       |                  |   |
| Submit                                                             |       |                  |   |
|                                                                    |       |                  |   |
| 📾 🔎 Type here to search 🛛 🔿 🖽 💽 📻 🔒 🔛 🔯 🚺 🧑 🔤 A 🖯 🖼 🐗 44           | ENG 2 | 10:26<br>06/2021 | 1 |

10. Jika reset password berhasil, akan muncul tampilan seperti di bawah. Klik "Login sekarang"

| annun X   Millindox (+ X   Millindox (+ | 아 희 이 ☆ 🌘 |
|----------------------------------------------------------------------------------------------------|-----------|
| Politeknik Perkapalan Negeri Surabaya<br>Penerimaan Mahasiswa Baru                                                                                                    |           |
| Reset Password                                                                                                    |           |
| Politeknik Perkapalan Negeri Surabaya                                                                                                    |           |
| Berhasil ubah password, silahkan login dengan password baru anda                                                                                                    |           |
|                                                                                                    |           |
| Login sekarang                                                                                                    |           |
| Login sekarang                                                                                                    |           |

## 11. Isi email dan password, login

| 📑 Manual I 🗙 🛛 M. Inbox (4: 🗙 🕅 Reset Po: 🗙 💆 IPPI                         | NS  X   - P               | olitekni 🗙   🛔 | 🖌 Inbox (4 | x   M Re | iet Par 🗙 | 💇 PPNS   | × 📀 pmb. | pp: x   G a | apatis ac 🗙 | +    | 0              | -       | σ              | × |
|----------------------------------------------------------------------------|---------------------------|----------------|------------|----------|-----------|----------|----------|-------------|-------------|------|----------------|---------|----------------|---|
| ← → C 🔒 pmb.ppns.ac.id/auth/login                                          |                           |                |            |          |           |          |          |             |             |      | 2 <sub>7</sub> | 0, 7    | 2 💮            | : |
| Politeknik Perkapalan Negeri Si<br>Penerimaan Mahasisw                     | <b>vrabaya</b><br>va Baru |                |            |          |           |          |          |             |             |      |                | ≡       | -              | Î |
| <b>Login Pendaftaran Mahasisv</b><br>Politeknik Perkapalan Negeri Surabaya | va Baru                   |                |            |          |           |          |          |             |             |      |                |         |                |   |
| Email                                                                      |                           |                |            |          |           |          |          |             |             |      |                |         |                |   |
| Password                                                                   |                           |                |            |          |           |          |          |             |             |      |                |         |                | l |
| Lupa Password Login                                                        |                           |                |            |          |           |          |          |             |             |      |                |         |                |   |
| Type here to search                                                        | o II                      | 0              |            |          |           | <b>9</b> |          |             | •           | \ē ₩ | <i>(</i> ( \$  | NG 18/0 | 0:29<br>6/2021 | 0 |

12. Setelah login scroll down hingga muncul menu SNMPN. Klik "isi dan upload berkas"

| ← → C ≜ pmb.ppns.ac.id                                                                                                    | • 论 ☆ 寿 🛛                                                                    | \varTheta : |
|----------------------------------------------------------------------------------------------------|------------------------------------------------------------------------------|-------------|
| Polleknik Rekapalan Negari Surabaya Home Pengurnuman Pendattaran FAQ                                                                                                    | н,                                                                           |             |
| Program dan Jalur Seleksi Mahasiswa Baru<br>Palitarik Pekaadan Heseri Surabaya                                                                                                    | Pengumuman                                                                   |             |
| V                                                                                                    | HASIL SELEKSI SNMPN PPNS TAHUN 2022<br>06 April 2022 12:00                   |             |
| SNMPN<br>SNMPN / SNMPN / | Petunjuk Pendaftaran Jalur SBMPN dan<br>SMPPNS-52<br>06 April 2022 12:00     |             |
| 03 Januari 2022 - 18 Maret 2022                                                                                                    | WAG 2 SNMPTN PPNS<br>01 April 2022 2035                                      |             |
| SNMPTN                                                                                                    | PETUNJUK PENYAMPAIAN BERKAS TES KESEHATAN<br>- SNMPTN<br>31 Moret 2022 16:00 |             |
| SIMPTIA / SIMPTIA<br>2022/2023                                                                                                    | HASIL SELEKSI SNMPTN PPNS TAHUN 2022<br>29 Maret 2022 19:00                  |             |
| 14 Februari 2022 - 28 Februari 2022                                                                                                    | Panduan Pendaftaran SBMPTN<br>23 Maret 2022 08:00                            |             |
| SBMPTN Determined particular                                                                                                    | C Dekumen                                                                    |             |

- 13. Klik "isi dan upload berkas"
- 14. Lanjutkan dengan pengisian data dan klik simpan. Perhatikan jumlah data yang wajib diisi, jika terisi 100%, proses pengisian data dan upload berkas tes kesehatan selesai.

| → C                                                     | egistration/60                                                                                                   |                                       |                      |               | Ŕ      | ☆             | *         |   | 0 | : |
|---------------------------------------------------------|----------------------------------------------------------------------------------------------------|---------------------------------------|----------------------|---------------|--------|---------------|-----------|---|---|---|
| Politeknik Perkapalan<br>Penerimaan N                   | Negeri Surabaya Home Pengumuman Pendaltaran FAQ<br>Kahasiswa Baru                                                |                                       |                      |               |        | Hi,           |           |   |   |   |
| Pendaftaran Maha<br>SNMPN<br>SMMPN / SNMPN<br>2022/2023 | siswa Baru                                                                                                    | Status Pen<br>Interview<br>No. Pendaf | daftara<br>taran : · | n : Pas<br>-  | ised   | ,             |           |   | / |   |
| 🚊 Jadwal Entry Data                                     |                                                                                                    | > Group<br>Data Pribadi               | Waji<br>16           | b Diisi<br>16 | Kesong | g Diisi<br>10 | (%)<br>00 | 1 |   |   |
| Buka Pendaftaran                                        | : 03 Januari 2022 00:00 - 18 Maret 2022 23:45                                                                    | Data Sekolah                          | 5                    | 5             | 0      | 10            | 0         |   |   |   |
| Tes Kesehatan<br>Pre-UKT                                | <ul> <li>09 April 2022 08:00 - 13 April 2022 23:45</li> <li>20 April 2022 08:00 - 22 April 2022 23:45</li> </ul> | Survei<br>Kewaspadaan<br>Covid        | un o                 | ų             | 0      |               | U         |   |   |   |
| UKT                                                     | : 02 Mei 2022 - 06 Mei 2022                                                                                      |                                       |                      |               |        |               |           |   |   |   |
| Fitting Baju                                            | 02 Mei 2022 08:00 - 06 Mei 2022 23:45                                                                            | Pendaltaran                           |                      |               |        |               |           |   |   |   |
| Konfirmasi Kelanjutan<br>Pendaftaran                    | : 06 Juli 2022 08:00 - 08 Juli 2022 20:00                                                                        |                                       | 0                    |               | mplete |               |           |   |   |   |
|                                                         |                                                                                                    |                                       |                      |               |        |               |           |   |   |   |

15. Untuk memudahkan komunikasi dan penyampaian informasi mohon bergabung ke WAG SNMPN PPNS 2022 pada link : <u>https://bit.ly/SNMPN-PPNS2022</u>